平成6年9月20日

# RsKey 操作マニュアル

Revision 1.2

有限会社リビッグ

1994 (C) RiBiG

| 1。 概 要                                                                                                    | . 5      |
|----------------------------------------------------------------------------------------------------|----------|
| 1.1 目的                                                                                                    | . 5      |
| 1. 2 外部機器とのインターフェース                                                                                                    | . 6      |
| 1.3 業務プログラムとのインターフェース                                                                                                    | . 6      |
| 1. 4 外部機器と業務ブログラムとの橋渡しとしてのRSKEY                                                                                                    | . 8      |
| 1. 4. 1 テータの内部処理                                                                                                    | . 8<br>0 |
| 7. 4. 2 データの区別                                                                                                    | . 9<br>9 |
|                                                                                                    | 10       |
| と。 特徴                                                                                                    | 10       |
| 2. 1 他のキーボードエミュレータとの機能比較                                                                                                    | 11       |
| 2. 1. 1 宮駐メモリサイス                                                                                                    | 11       |
| 2. 1. 2 設正メーユー & 現現ノアイル<br>2. 1. 3 単言たオプション                                                                                                    | 11       |
| <ol> <li>2. 2 ハードウェアーキーボードエミュレータとの機能比較</li> </ol>                                                                                                    | 11       |
| <i>2。2。1 ハードウェアエミュレータの利点</i>                                                                                                    | 12       |
| 2。2。2 ハードウェアエミュレータ 短所 1                                                                                                    | 12       |
| 2。2。3 ハードウェアエミュレータ 短所 2                                                                                                    | 13       |
| 2。2。4 ハードウェアエミュレータ短所 3                                                                                                    | 13       |
| 2。2。5 RsKeyの利点                                                                                                    | 13       |
| 2.52.50 シントウェアキーホートエミュレーダの超所<br>2.3 Pekeyに因有な機能                                                                                                    | 14       |
| $2  3  1  \lambda  \pi \pi  \theta  \theta$                                                                                                    | 15       |
| 2. 3. 2 行処理機能                                                                                                    | 16       |
| 2.3.3 データ前処理機能                                                                                                    | 17       |
| 3。 RSKEYインストール                                                                                                    | 20       |
|                                                                                                    | 20       |
| 3。0 フロナクトコネクターーーーーーーーーーーー<br>3 1 ReKEYディスケットトファイル                                                                                                    | 20       |
| $3 \circ 2 \rightarrow 7 \rightarrow 7 \rightarrow 7 \rightarrow 7 \rightarrow 7 \rightarrow 7 \rightarrow 7 \rightarrow 7 \rightarrow 7 \rightarrow$ | 21       |
|                                                                                                    |          |
| 4。 RSNET吊駐C阱瓜                                                                                                    | ZZ       |
| 4. 1 常駐                                                                                                    | 23       |
|                                                                                                    | 24       |
| 4。3 イノンヨノ設正                                                                                                    | 20<br>25 |
|                                                                                                    | 20       |
|                                                                                                    | 21       |
| う。 KONET環境ノブイル                                                                                                    | ა4       |
| 5。1 環境設定ファイル選択                                                                                                    | 34       |

# 目次

| 5 。2 環境設定ファイル読み込み                                                                                                    | 35       |
|----------------------------------------------------------------------------------------------------|----------|
| 5。2。1 デフォルトファイル以外の環境ファイル読み込み                                                                                                    | 36       |
| 5。2。2 デフォルト環境ファイル変更                                                                                                    | 37       |
| 5。2。3 RSKEY. DEF                                                                                                    | 37       |
| 5。3 環境設定ファイル無視                                                                                                    | 38       |
| 6。 入力元管理                                                                                                    | 40       |
| 6。1 概要                                                                                                    | 40       |
| <ul> <li>6。2 入力元管理関連オプション</li> </ul>                                                                                                    | 41       |
| 6。2。1。 キーボード常時有効                                                                                                    | 41       |
| 6.2。2 キーボード入力待ち時間 ー Eオプション                                                                                                    | 42       |
| 6。2。3 RS232c入力待ち時間 ー Jオプション                                                                                                    | 42       |
| 7。 行単位処理                                                                                                    | 44       |
| 7 1 册 西                                                                                                    | 11       |
| /。   慨安                                                                                                    | 44       |
| 7. 1 1]処理オンション                                                                                                    | 40       |
| ····································                                                                                                    | 47       |
| 7 4 サフックス                                                                                                    | 40<br>49 |
| 7 5 プレアンブル ・ポストアンブル                                                                                                    | 50       |
| 7。5。1 RsKevでの印刷不能文字の扱い                                                                                                    | 51       |
| $7_{\circ} 5_{\circ} 2 \ \mathcal{I} \mathcal{V} \mathcal{I} \mathcal{I} \mathcal{I} \dots \dots \dots \dots \dots \dots \dots \dots \dots \dots \dots \dots \dots \dots \dots \dots \dots \dots \dots$ | 52       |
| 7。5。3 ポストアンブル                                                                                                    | 52       |
| 7。6 行単位ハンドシェーク                                                                                                    | 53       |
| 8 PSKEVのその他のオプション                                                                                                    | 56       |
|                                                                                                    | 00       |
| 8。1 文字間遅延                                                                                                    | 56       |
| 8。2 日本語FEP関連制御                                                                                                    | 56       |
| 8。3 INTO9警告音                                                                                                    | 58       |
| 8。4 DOSVオフション                                                                                                    | 58       |
| 8。5 オノション値表示オノション                                                                                                    | 59       |
| 9。 サブモジュール                                                                                                    | 60       |
| 9。1 RsKerとサブモジュールの関係                                                                                                    | 60       |
| 9。2 RsKㅌYの行処理とサブモジュール                                                                                                    | 62       |
| 9。3 サブモジュール機能                                                                                                    | 65       |
| 9。3。1 文字列フィルタ                                                                                                    | 65       |
| 9。3。2 ファイル操作                                                                                                    | 65       |
| 9。3。3 通信プロトコール                                                                                                    | 66       |
| 9。4 複数モジュールの同時利用                                                                                                    | 66       |
| 9。5 <u>全てのモジュールに適用されるルール</u>                                                                                                    | 71       |
| 9。5。1 RsKeyの起動                                                                                                    | 71       |
| 9。5。2 RsKeyとのデータの受け渡し順                                                                                                    | 71       |

| 9。  | 5。 | 3  | サブモジュール間でのデータ移動          | 72 |
|-----|----|----|--------------------------|----|
| 9。  | 5。 | 4  | サブモジュールの解放               | 72 |
| 9.6 | サ  | ブモ | :ジュールの実行ファイル             | 72 |
| 9。  | 6. | 1  | <i>MS-DOS TSRサブモジュール</i> | 73 |
| 9。  | 6。 | 2  | 機械語サブモジュール               | 73 |

# <u>1。 概</u>要

# 1.1 目的

RsKeyは、IBMおよび互換機(J3100、AX等を含む)のMS /PC-DOS, IBM DOS/V環境下で作動する常駐タイプのキー ボードエミュレータプログラムです。

RsKeyを常駐させると、RS232cポートに接続した機器は、キー ボードと同等な業務プログラムの入力元になれます。キーボードに対応し たプログラムであれば、外部機器からのデータを、あたかもキーボードか ら入力されたものとして受け取れます。

業務プログラムの変更は一切必要ありません。

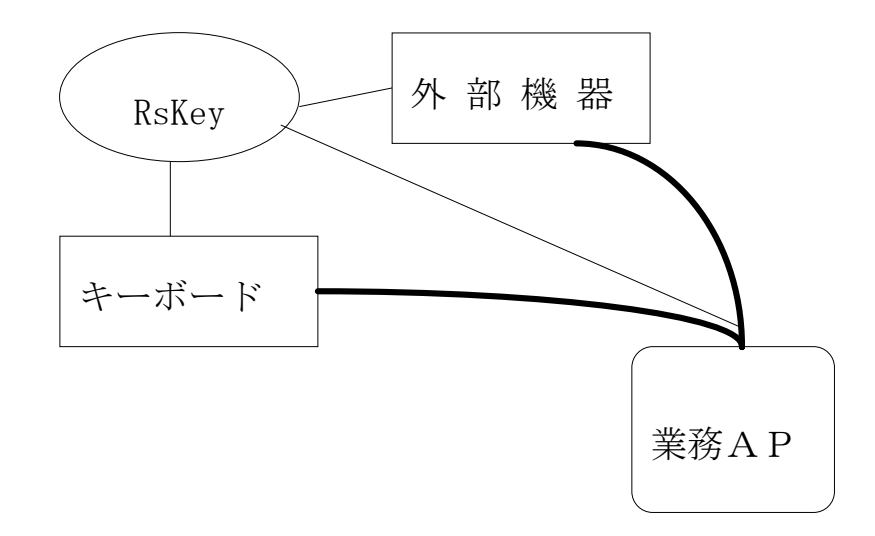

太線 。。。。 A P ユーザから見える部分 細線 。。。。 実際のデータの流れ

図 1

業務プログラムを操作側からは、キーボードに加えて外部シリアル機器からの入力がサポートされているように見えます(1図太線)。 実際には RsKeyが外部機器、キーボードとアプリケーションとの間に介在して データの流れを制御しています(1図細線)

# 1. 2 外部機器とのインターフェース

外部機器からみると、RsKeyは通常の通信プログラムとして振る舞い ます。外部機器を接続するには、シリアル通信に必要な通信条件、プロト コールの設定など、一般の通信ソフトを利用してデータを取り込む場合と 同様な手順に従います。

外部機器は、業務APからは見えません。完全にRsKeyの制御下にあります。RsKeyがその機器からデータを受け取れるかどうかで、その 機器が利用できるかどうかが決定されます。

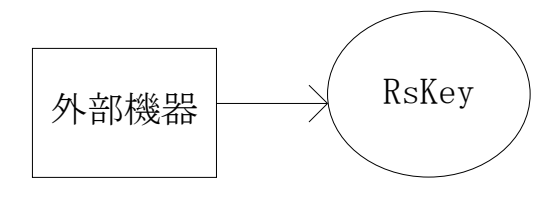

図 2

# 1. 3 業務プログラムとのインターフェース

RsKeyが外部機器からデータを取り込めても、業務プログラムとのインターフェースがとれなければ、機器データを利用できるようにはなりません。RsKeyは、業務プログラムが外部機器データをキーボードデータとして取り込めるように処理します。

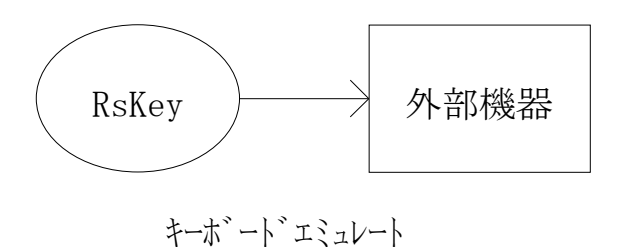

業務プログラムはキーボードだけしか認知していませんが、RsKeyに よって、外部機器はキーボードポートに接続されているように見えるよう になります。これにより、業務プログラムは外部機器をキーボードと同等 な入力装置として利用できます。

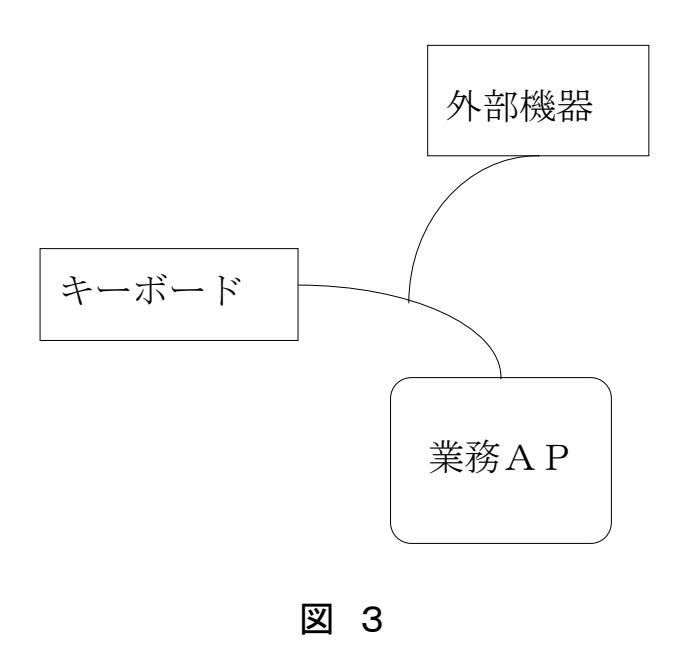

<MS-DOS版>

1部のMS-DOS用業務プログラムは、キーボードハードウェアから直 接データを読み込んでいることがあります。そのようなプログラムにはソ フトでキーボードエミュレートしているRsKeyからデータを渡すこと はできません。

# 1. 4 外部機器と業務プログラムとの橋渡しとしてのRs Key

RsKeyは、お互いに関連のない外部機器と業務プログラムをキーボー ドエミュレートという方法で結び付け、外部機器をキーボードと同等の入 力装置にします。

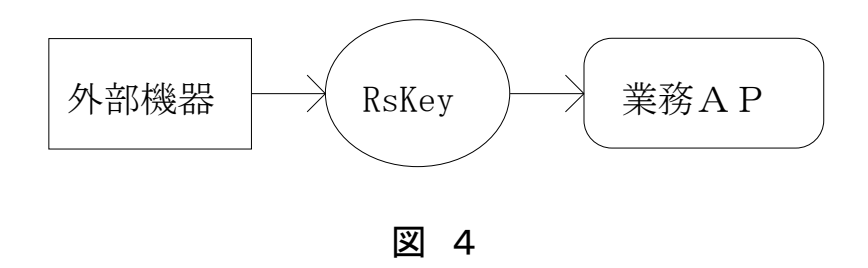

#### 1. 4. 1 データの内部処理

RsKeyでは、外部機器データが業務プログラムに直接出力されること はありません。業務プログラムに渡るデータは、RsKeyが外部機器か ら取り込み、処理をされた後のデータです。

RS232cをサポートしていない業務プログラムが、外部機器とやり取 りすることは絶対にありません。外部機器はRsKeyと通信をしていま す。業務プログラムは外部機器が存在することさえわかりません。RsK eyが途中に介在して、2つの橋渡しとして働いています。

2つの関連のない機器とプログラムを結び付ける過程で、RsKeyはデ ータに対して簡単な処理を行っています。不要な制御文字の削除、特定文 字の変換などを出力前に完了させています。業務プログラムは、このRs Keyが処理したデータを受け取ることになります。

### 1. 4. 2 データの区別

業務プログラムは、受け取ったデータが外部機器からなのか、それともキ ーボードからなのか区別することはできません。すべてキーボードから入 カされたものとして扱います。しかし、外部機器データとキーボードデー タは質的に異なっており、受け取り側プログラムで混ざりあってしまうこ とのないよう、どこかで管理されるべきです。

RsKeyは、このデータの入力元の区別を行っています。キーボードと 外部機器の2つの装置の間にRsKeyが入り、データの流れを制御しま す(図1)。

# 1. 5 データ前処理機能

RsKeyは、外部機器と業務プログラムとの間に介在して、ユーザが定 義するデータ処理を行うことができます。

RsKeyには、どの応用においても必要と思われる最少限度のデータ処 理機能だけが備わっています。多くの機能を組み込んでしまうと常駐メモ リサイズが大きくなり、また、利用しない機能も増えてきます。どんなに 多くの機能を装備しても、すべての応用をカバーすることもできません。

しかし、RsKeyとは独立したサブモジュールを作成して、RsKey が特定用途に対応するように機能拡張、変更ができるようになっています。 サブモジュールは、MS-DOSの常駐タイプのプログラムで、実行する とRsKeyと動的にリンクしてRsKeyの1部として機能します。

### <u>1。 RsKey本体</u>

RsKeyには、外部機器とのインターフェース、業務プログラムとのインターフェース、内部処理など、キーボードエミュレータとしてのもっとも基本的な重要な機能が備わっています。

RsKeyとは独立したサブモジュールはデータ処理方法を定義します。 RsKey本体の通信、キーボードエミュレート機能はそのまま活用され、 通常、変更されることはありません。このため、RsKeyの作動がサブ モジュールによる機能拡張によって影響をうけることはありません。

### 2。 サブモジュール

サブモジュールは、完全に局所化されたプログラムです。サブモジュール の作成にあたって、Rskeyや前面で実行される業務プログラムについ て考慮する必要はありません。RsKeyから与えられたデータを機能を 満たすように処理するだけです。サブモジュールが使用される用途がわか らなくても、データ処理の仕様さえわかっていればサブモジュールの作成 は可能です。

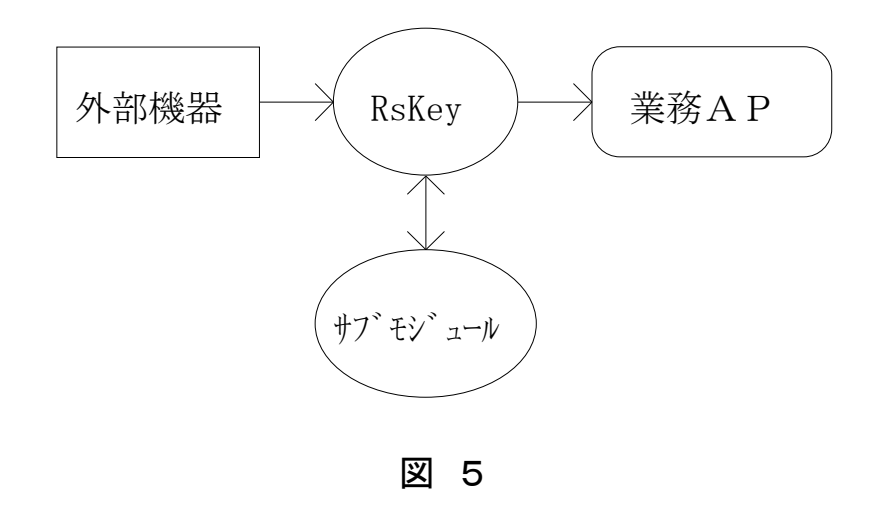

外部機器から送られてきたデータは、RsKeyによって受信され、業務 プログラムに出力される前にサブモジュールで処理されます。

各業務で要求される処理を満たすサブモジュールを作成するだけでRsK eyを各種アプリケーションに適応させることができます。

# 2。 特徴

RsKeyは一般的にソフトウェアーキーボードエミュレータと呼ばれているプログラムと同等な機能を備え、さらに、RsKey固有なハードウェアキーボードエミュレータでは実現不可能な機能を有しています。

# 2. 1 他のキーボードエミュレータとの機能比較

キーボードエミュレータプログラムとして、他社の製品に比べ、以下の点 においてRsKeyは優れています。

### 2. 1. 1 常駐メモリサイズ

標準設定で常駐サイズは約8 k Bです。後述するすべての機能(前処理機構、行処理機能、入力元管理)がこれに含まれます。標準設定における受信バッファは512バイトです。

コピープロテクトされたバージョンの常駐量は約16kBになります。

### 2. 1. 2 設定メニュー & 環境ファイル

RsKeyのオプション設定はコマンドラインからでも、また、メニューからでも行えます。一度設定したオプションパラメータ値は環境ファイルに保存できます。

### 2. 1. 3 豊富なオプション

RsKey本体の標準機能だけで多くの機器と接続できます。

# 2.2 ハードウェアーキーボードエミュレータとの機能比 較

外部機器からPC上の業務プログラムに透過的に、ソフトウェアを一切使 用しないでデータを渡す方法として、ハードウェアーキーボードエミュレ ータがあります。この方式では、外部機器をPCのキーボードと同じケー ブルに接続し、機器データをキーボードデータとしてPCに転送します。 PCからは、データがキーボードからなのか、外部機器からなのか区別で きません。

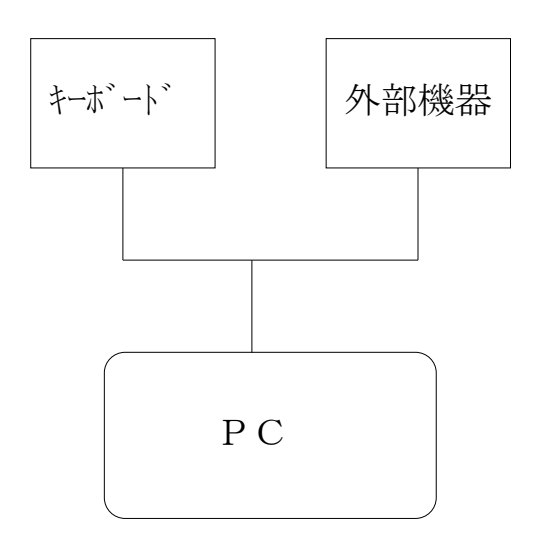

### 2。2。1 ハードウェアエミュレータの利点

キーボードエミュレータインターフェースを持った機器は、ソフトウェア を一切必要とせず、ケーブル接続だけで業務プログラムにデータを転送で きるようになります。従来、一般のPCユーザでは難しいとされていたR S232Cによる転送に比べ、キーボードエミュレータは誰でもセットア ップできるため、バーコードスキャナーなどでは標準的なインターフェー スとして利用されています。

### 2。2。2 ハードウェアエミュレータ 短所 1

データ長が短く、キーボード入力していたデータと同じ性質をもつバーコ ードなどでは、非常に有力な入力手段ですが、業務プログラムに機器デー タを取り込むというだけでは、そのデータは有用なものにはなりません。 ハードウェアーキーボードエミュレータは、外部機器からPCへの通信を 容易にしていますが、データそのものに対しては何もしていません。

つまり、PCに透過的にデータの転送を可能にしているけれども、アプリ ケーションプログラムでは、今まで通り受け取ったデータを処理しなけれ ばならないということです(業務プログラムに対して外部機器は透過的 ではない)。

キーボードインターフェース( PCのキーボード、及び、キーボード関 連ソフト)を利用している限り、キーボード以上のことはできません。

### 2。2。3 ハードウェアエミュレータ 短所 2

データ長が長く、大量なデータ<sup>1</sup>を転送する用途には、ハードウェアキー ボードインターフェースは向いていません。

ハードウェアキーボードエミュレータは、キーボードとまったく同じPC ハードを利用しています。 PCではキーボードインターフェースはキー ボードだけを接続することを前提として設計されています。このため、R S232Cのような汎用性のある通信は不可能です。敢えて行おうとすれ ば、いろいろな問題に直面することになります。

### 2。2。4 ハードウェアエミュレータ短所 3

キーボードデータと外部機器データは、PC側からは区別がつきません。

このため、外部機器からのデータだけを抽出して処理するといったことは 不可能です。簡単な処理ならばソフトウェアドライバをつかってできなく もありませんが、運用面で問題が発生しやすくなります。

### 2。2。5 RsKeyの利点

<sup>1</sup> ここでの大量なデータとは16バイトを基準にしている

RsKeyは、

1。 ハードウェアーキーボードエミュレータで可能な、容易な 外部機器データのPCへの転送を可能とした上で、

2。 アプリケーションに有用なデータの提供(前処理による)、 大量データへの対応、キーボードと外部機器との分離までをサポートした 次世代のキーボードエミュレータです。

RsKeyでは、汎用性のあるRS232Cインターフェースを使用しているため、ハードウェアキーボードエミュレータでは不可能な機能を実現しています。

#### <u>2。2。5。1 双方向通信</u>

外部機器とRsKeyとがお互いにやり取りできます。

# <u>2。2。5。2 漢字の入力</u>

RsKeyでは、シフトJISコードで漢字を入力できます。

### 2.2.5.3 アプリケーションの状態の把握

RsKeyは、前面で実行されているアプリケーションの状態をある程度 把握できます。このため、キーバッファのオーバフローによるデータの取 りこぼしが起こることはありません。

### 2。2。6 ソフトウェアキーボードエミュレータの短所

#### <u>2。2。6。1 OS依存</u>

ハードウェアキーボードエミュレータは、接続してあるPC上で作動する ソフトウェアすべてにデータを転送できます。実行しているソフトがなん であれ作動します。 これに比べRsKeyはMS-DOS環境下のみで作動します。別のOS では、そのOSで作動するようなRsKeyを作成しなければなりません (Windows用にはwRsKeyが用意されています)。

### <u>2。2。6。2 作動不可な業務プログラム</u>

MS-DOS上の業務アプリケーションが、ハードウェアポートを直接読 み取ってキーボードデータを受け取るようにプログラムされていると、R sKeyは作動しません。

Windows環境下では、この問題は存在しません。

# 2.3 RsKeyに固有な機能

### 2.3.1 入力元管理

RsKeyを利用している間、アプリケーションは、キーボードと外部機器との2つの入力元を持ちます。

アプリケーションは、本来キーボードしかサポートしていないので、2つの入力元を区別できません。もし、同時に2つの入力元が活動していたとすると、2つの入力元からのデータを業務アプリケーションは区別なく受け取ります。

このままでは、業務プログラムで外部機器データとキーボードデータが混 ざりあってしまいます。例えば、外部機器からデータが入力されている途 中、キーボードから入力を行うと、お互いに関係のないデータが混ざりあ います。

例:

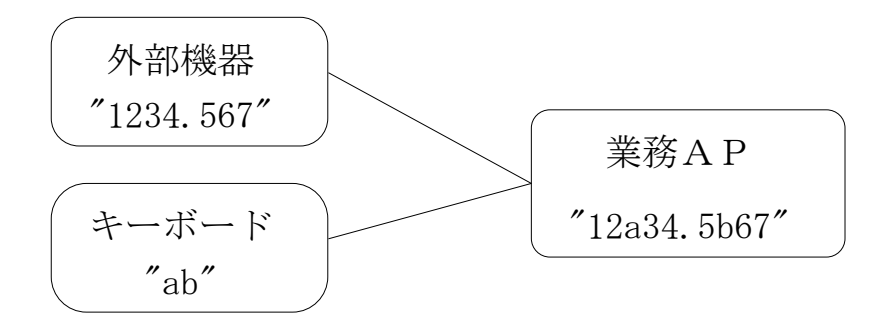

入力元の異なるデータが業務プログラム側で混在してしまうと問題が起こ ります。例えば、表計算プログラムで数字データにアルファベットが入り 込んでしまえば、そのセルは計算対象から外れてしまいます。

RsKeyは、2つの入力元を管理しているので、この問題は発生しません。 RsKeyの入力元管理では、どちらか一方の入力元をだけを業務 プログラムに結び付け、他方の活動を一時的に停止させています。キーボ ードから入力を行っていれば、外部機器のデータはRsKeyが保持し、 キーボード入力が終了するのを待ちます。逆に、外部機器データが業務プ ログラムに入力されている最中は、キーボード入力は無効になっています。

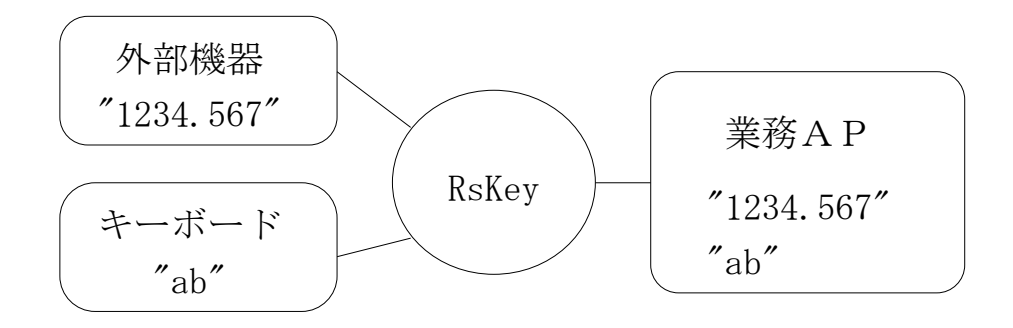

### 2.3.2 行処理機能

従来のキーボートエミュレータプログラムは、外部機器から受信したデー タを1文字ずつアプリケーションに渡すというものでした。しかし、RS 232cから入力されるデータの多くは、行単位処理されるべき性質のものです。

例:

計測機器から送られて来る計測データは、数字文字が集まって1つの数値 データとして意味があります。したがって、例えば、"1234.567"の8文 字で1つのまとまったデータであり、各単独文字 1,2,3,4,.,5,6,7 は 何等意味を持ちません。

RsKeyではデータの前処理を行うサブモジュールを組み込む機構が用 意されています。サブモジュールの処理対象となるのは行データです。こ のため、必ずどこかで外部機器から送られてくる各文字を、処理が行われ る前に、行データに組み立てなければなりません<sup>1</sup>。

行組立ては、多くの用途で共通した処理です。そこで、RsKeyは、この機能を行オプションとして標準でサポートしています。この機能により、 RsKeyが単独文字データ、行単位データを区別してサブモジュールに 処理依頼を発行してくるため、サブモジュール側のデータ処理プログラム の負担は最小限におさえられています<sup>2</sup>。

行組み立て処理は、業務プログラムに出力する前にデータを処理するとき にのみ必要です。データ処理の必要がなければ行オプションをOFFにし て、行組み立て機能を無効にできます。

# 2.3.3 データ前処理機能

RsKeyには、外部機器から受信したデータを業務プログラムに出力する前に処理する機能が備わっています。

<sup>&</sup>lt;sup>1</sup>外部機器が、数値データ"12345"を出力すると、PC側にはRS232Cを介して1文字ずつ'1'、'2'、'3'、'4'、'5'と転送されます。一度に数値"1 2345"が送られるのではありません。受け取り側では、送られてくる各文字を集めて "12345"と組み立て直してから、初めてこの数値データに対して処理が可能にな ります。

<sup>2</sup> 標準添付のサブモジュール開発ツールのサンプルコードを参照。

実際にデータを前処理をする部分(プログラムコード)はRsKeyには 含まれていません。RsKeyには、データ処理をする独立したプログラ ム(サブモジュールを呼びます)を組み込む機構が用意されています。

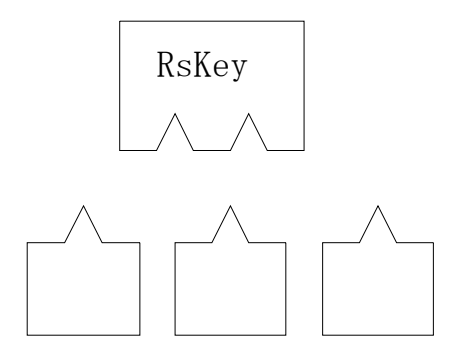

サブモジュールをつかって、RsKeyが外部機器から受け取ったデータ を業務アプリケーションに意味のあるデータにしてから渡すことができる ようになります。例えば、文字の変換、削除などのフィルタ処理により、 外部機器から送られてくるままのデータフォーマットでは都合の悪いアプ リケーションでも、データを受け取ることが可能になります。

RsKeyにより、外部機器データがアプリケーションに対して透過的になります。

サブモジュール利用法:

RsKeyが実行されている時に、サブモジュールを起動すると、RsK eyとリンクします。同時に複数のサブモジュールを実行できます。サブ モジュールを終了すると、RsKeyとのリンクは解除されます。リンク の確立と解除は自動的に行われます。

サブモジュールは、DOSやUNIXのフィルタプログラムと似ています。 データの入力元と出力先が明確で、内部はブラックボックス化されていま す。サブモジュールを同時に複数利用して、複雑な処理が可能です。1度 作成したモジュールは、再利用できます。 特定処理を行うモジュールを 幾つか作成しておけば、それを組み合わせることで異なる処理を実現できます。

例えば、スペース文字を取り除くフィルターモジュール、特定文字を取り 除くフィルターモジュール、四捨五入するモジュールの3つを作成したと します<sup>1</sup>。

データ ----> RsKey ----> アプリケーション

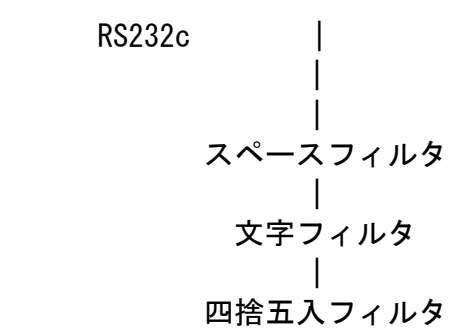

1。 RsKeyはRS232cから文字を取り込み、行データに組み立 てからサブモジュールに渡します。

2。 データはサブモジュールで処理されていきます。

3。 処理後のデータはRsKeyによって、業務プログラムに渡されま す。

<sup>1</sup> ここでは例を示すために単機能サブモジュールをあげていますが、スペースフィルタ、 文字フィルタ、四捨五入フィルタなどいっしょに使われそうな機能は、通常、処理効率の ため1つのサブモジュールにまとめられます。

# 3。 RsKeyインストール

RsKeyをご使用になる前に、RsKeyディスケットからハードディ スクにインストールしてください。

RsKeyはディスケット上からも起動できますが、この場合、起動に多 少時間がかかります。

# 3。0 プロテクトコネクタ

コピープロテクトされたRsKeyを使用する前に、必ず、付属のプロテ クトコネクタをPC本体のパラレルポート(プリンタポート)に取り付け てください。このコネクタをパラレルポートに接続しておかないとRsK ey関連プログラムは実行できません。

### 注意:

a. RS232cとプリンタポートとを間違わないようにしてください。

b. プリンタを接続する必要はありません。また、プリンタを接続するには、プリンタケーブルをプロテクトコネクタに接続してください。

# 3。1 RsKeyディスケット上ファイル

RsKeyディスケットは以下のファイルを含みます。

| [RSKEY]               | [BIOSSUB]       |                                                           | BIOSLIB. C                          |
|-----------------------|-----------------|-----------------------------------------------------------|-------------------------------------|
| INST. EXE             | [USERSUB]       | USERSUB. OBJ<br>CCHAIN. OBJ<br>EXAMPLE1. C<br>EXAMPLE2. C | BIOSLIB.H<br>SAMPLE1.C<br>SAMPLE2.C |
| (インストーラ)              | RSKEY. EXE      |                                                           |                                     |
|                       | UI.EXE          |                                                           |                                     |
|                       | (RSKEY.CFG)     |                                                           |                                     |
| +½ + <del>.1</del> 章五 | CONV. BIN       |                                                           |                                     |
| イヌイス 音音<br>サフ モシ ュール  | TOUPPER. BIN    |                                                           |                                     |
|                       | SETKEY.BIN      |                                                           |                                     |
|                       | KEYTABLE. DEF   |                                                           |                                     |
|                       | SETSTR. BIN     |                                                           |                                     |
|                       | └── SETSTR. DBS |                                                           |                                     |
| サフ゛モシ゛ュール             | POLLSUB. EXE    |                                                           |                                     |
|                       | ROUNDUP. EXE    |                                                           |                                     |
|                       | XMODEM. EXE     |                                                           |                                     |
|                       | FILESUB. EXE    |                                                           |                                     |
|                       | – BIOSSUB. EXE  |                                                           |                                     |

\* ファイル構成は変更されることもあります。

サブモジュール関連ファイルを含まないこともあります。その時には、ル ートのインストーラと、RSKEYディレクトリの RSKEY. EXE, UI. EXEのみとなります。

# 3。2 インストールプログラム INST. EXE

インストールにはRsKeyディスケットのルートディレクトリにあるインストールプログラム INST. EXE を利用できます。ディスケット ドライブにディスケットを挿入して、

> a :¥inst[Enter]

\* ドライブA: にディスケットを挿入した場合

- > b : ¥ i n s t [Enter]
- \* ドライブB: にディスケットを挿入した場合

とします。このようにしてINST. EXEを実行すると、C:ドライブ の ¥RSKEY にインストールされます。もし、インストール先を指定 したければ、以下のように起動時に指定できます。

> A:¥INST C:¥UTIL

\* C: ドライブの ¥UTILディレクトリにインストール

もし、インストール先に存在しないディレクトリが指定されると、新規デ ィレクトリを作成してもいいかどうかを尋ねてきます。よければ、" Y"キーをおしてください。"N"または、ESCで中止できます。

また、AUTOEXEC. BATを更新するかどうかを尋ねてきたら、" Y"キーを押して、更新するようにしてください(環境変数 PATH にRsKey実行ファイルをインストールしたディレクトリを追加する)。更新しないとRsKeyプログラムが起動できないことがあります。

インストール直後、INST. EXEはRsKeyを即座に実行できる状態にします(インストールしたディレクトリがカレントディレクトリになります)。ただし、この時点では、AUTOEXEC. BATの変更が有効になっていません。MS-DOSに詳しくなければ、一度PCをリセットしてから、RsKeyを実行するとよいかもしれません。

# 4。 RsKey常駐と解放

RsKeyは、常駐型のプログラムです。実行すると常駐します。必要なければメモリから解放できます。

# 4.1 常駐

MS-DOSのコマンドラインでRsKeyの実行ファイル名を入力して リターンすれば実行できます。

>rskey[Enter]

正常に実行されれば、RsKeyは"常駐完了" というメッセージを表示して常駐します。常駐したら、外部機器からデータを取り込める状態になります。

RsKeyを起動するときオプションを指定できますが、指定しなければ すべてのオプションにデフォルト値が割り当てられます。通信条件オプシ ョンのデフォルト値は以下の通りです。

| オプション   | 值        |
|---------|----------|
|         |          |
| ボーレート   | 2400 bps |
| データビット  | 8 bits   |
| ストップビット | 1 bit    |
| パリティビット | NONE     |
| ハンドシェーク | RTS      |

もし、接続機器の設定がこれと同じならばデータを流してみてください。 異なっているときには、RsKeyを解放してください。 \* RsKeyディレクトリに "rskey. cfg" というファイルが あるときには、そのファイルの設定内容が読み込まれ、上のデフォルトと は異なる設定でRsKeyは起動します。 CFGファイルについては "環境ファイル"の章で説明されています。

もし、起動時のRsKeyの設定がわからなければ、データを流さないで、 一度解放してください。

# 4。2 解放

メモリから解放するには、 $R \circ K \circ \gamma \circ R$  (Release)オプションをつけて起動します。

>rskey −R

オプション文字の前には、ハイフン(一)かスラッシュ(/)をつけます。

正常に解放されれば、"解放しました"というメッセージが表示されます。

a. RsKeyが常駐していないときにRオプションをつけて起動する とエラーメッセージが表示されます。

b. RsKeyがすでに常駐しているときに Rオプションを使わずにR sKeyを実行すると、3つの項目をもったメニューが現れます。

解放 · 再起動

解放

中止

解放したければ、"解放"を選択してください。

また、解放後、RsKeyを起動させたくなければ、"解放・再起動"を 選択してください。もし、オプション指定してあれば再起動時、そのオプ ションは正しく設定されます。

例:

すでにRsKeyが常駐しているときに

> rskey - b1200

( Bオプション文字でボーレート設定可能 )

とRsKeyを起動して、メニューで "解放・再起動"を選択すると、 RsKeyは解放され、再起動します。再起動するときにボーレートは1 200に設定されます。

中止を選択すると、何もしません。RsKeyは常駐したままになります。

# 4。3 オプション設定

RsKeyが接続機器から正しくデータを取り込み、業務プログラムにデ ータを渡すためには、RsKeyオプションを設定しなければなりません。 特に、外部機器からデータをうけとるための通信条件は注意して設定する 必要があります。

RsKeyのオプションは、コマンドライン、または、メニューから設定 できます。

ー度オプション指定を行うと、その設定は環境設定ファイルに保存されま す。RsKeyは起動される毎にこの環境設定ファイルを読み込みます。 このため、オプションは1度設定しまえば、次からは指定しなくても、R sKeyは同一の設定で起動します。

### 4。3。1 環境設定メニュー

環境設定メニューを利用すると、RsKeyの主なオプションがカーソル キー、リターンキー、ESCキーで設定できます。

環境設定メニューを表示するには Xオプション文字を指定してRsKe yを起動します。

>rskey -X

RsKeyが常駐するまえに、メニューがあらわれます。

次回RsKeyをたち上げるときには、-×オプションは不要です。前回の起動時のXオプションが保存されているため、

> r s k e y

とするだけでメニューは表示されます。

もし、メニューが現れないようにしたければ、Xオプション文字の後ろに "-"(マイナス)をつけて環境設定メニュー表示オプションを無効にし ます。

>rskey -X-

デフォルトでは、メニューオプションは無効になっています。

メインメニューには7つの項目があります。

1。通信条件オプション

- 2。行オプション関連
- 3。その他のオプション
- 4。バッファサイズ調整
- 5。環境ファイル読み込み
- 6。RsKey実行
- 7。RsKey中止

F1を押すと、カーソルのある項目についてのヘルプが表示されます。

#### <u>メニュー操作</u>

1。 上下カーソルキーで、メニューカーソルを移動できます。

2。 Enterキーでメニューカーソルのある項目を選択できます。

3。 あるメニュー画面から、その画面を呼び出したメニュー画面に戻る には ESC を押します。

4。 有効・無効 ( ON ∕ OF F ) を設定するオプションでは、メニュ ーカーソルをオプション項目に移動してからEnterキーを押すと、有 効 ・ 無効をトグルできます。

5。数値を設定するオプションでは、メニューカーソルをオプション項目に移動してからEnterキーを押すと、数値を設定する小さなウインドウが現れます。上下キーで値を変更できます。変更した値を確定するにはEnterキー、変更する前のままにするにはESCを押してください。

6。 "その他オプション"の"データターミネータ"オプション項目で リターンを押すと、2つのボックスが現れます。左右キーでカーソルをボ ックス間で移動できます。上下キーでカーソルのあるボックスの値を変更 できます。

データターミネータには、1文字か2文字を設定します。2文字設定する ときには、2つのボックスに正しい値をセットします。また、1文字だけ を設定するには、右側のボックスに" ----" が表示されるまで上キー をおしつづけるか、DELキーを押してください。

7。"行関連オプション"のプレアンブル、ポストアンブルの2つのオプ ション項目でEnterを押すと、文字を入力するウインドウが現れます。 キーボードから文字を入力してから、Enter(変更確定)、又は、E SC(変更破棄)を押してください。

この2つのオプションだけが、カーソルキーとリターンキーで値を設定できないオプション項目です。

#### 4。3。1。1 通信条件オプション

接続する機器にあわせて設定してください。

RTS ON, DTR ON以外の項目(ボーレート、データビット、スト ップビット、パリティビット、RTS制御, XFLOW制御, DTR制 御)については、機械的に機器と一致するように設定してください。

ー致させなければ、文字化けして入力されるか、まったく文字が表示され ません。

### 4.3.1.2 行オプション関連

行オプション関連のオプションの設定を誤ると不可解な問題がいろいろと 発生します。

このため、入力テストを行うときには、行オプションを無効にするように してください。行オプションを無効にすると、行オプション関連のすべて のオプションは無視されるようになります。

行オプションを有効にする前に、必ず本マニュアルの行オプションについ ての説明を御読み下さい。

### <u>4。3。1。3 その他のオプション</u>

入力テストする時には、デフォルトの設定のままで結構です。

実際にRsKeyを運用するときには、いくつかのオプションを変更する 必要があるかもしれません。

### <u>4。3。1。4 バッファ設定</u>

通信バッファ、行バッファなどRsKey内部でつかわれるバッファサイズの調整を行うメニューです。

RsKeyを運用するにあたって、各オプションの設定値は非常に重要な 意味を持ちます。しかし、入力テスト時のように行オプションを無効にし て、サブモジュールを使用しなければ、デフォルト設定のままで問題なく 作動します。

### 4.3。2 コマンドラインオプション

環境設定メニューは、新規に接続する機器に対応するときなどのように1 度に多くのオプションを設定するには非常に便利です。しかし、1-2の オプションの変更はコマンドラインから行った方が便利かもしれません。

RsKeyでは、コマンドラインから、全てのオプションを設定できます。 RsKeyのオプションをコマンドラインから指定するには、オプション 文字を使用します。

オプション文字の前には、ハイフン("-")かスラッシュ("/")を付けます。また、オプション文字に続けて数値、文字、+、-などを続けます。

### <u>4。3。2。1 コマンドラインオプション一覧</u>

Hオプション文字で、R s K e y のコマンドラインオプションの一覧を表 示できます。

>rskey -H

ー日 の代わりに /日 でも構いません

ー覧表示には、すべてのオプション文字と、各オプションのデフォルト値 がアスタリスクが付けられて示されています。 4.3.2.2 コマンドラインオプションの有効化と無効化

有効、無効の2つの状態だけを設定するオプションは、オプション文字に 続けて+、一を付加します。

> + 。。。 有効 - 。。。 無効

例:

I オプションを無効にする。

>rskey -i-

Iオプションを有効にする。

>rskey -i+ 又は、 >rskey -i

有効にするにはオプション文字をコマンドラインで指定するだけで構いま せん。無効にするのではなく、有効にすることを明確にしたければ+をつ けてください。

どのオプションを +、一 で指定するかを知りたければ、Hオプションで 表示できるオプション一覧で \*+ か \*- かデフォルト値として示されてい るオプションを探してください。

### <u>4。3。2。3 コマンドラインオプションの値設定</u>

決められた範囲の数値や、任意の文字列をとるオプションには、オプション文字に続けて数値や文字(列)をつづけます。

オプション文字と数値、文字(列)との間にスペースをいれてはいけません。

>rskey -b1200 -d8 ( OK )

>rskey -b 1200 -d8 ( NG )

### データターミネータオプション T

データターミネータを設定するオプション文字 Tには16進2桁で値を 設定します。

>rskey -t0d ( CR )

>rskey -t0d, 0a ( CR/LF )

\*2文字指定するにはコンマを使用

プレアンブル ・ ポストアンブル

3 2 文字までの任意の文字(フルアスキ文字)を指定できます。印刷不能
 文字は ¥ x x の書式で16進2桁で表現します。

指定方法は、環境設定メニューのプレアンブル、ポストアンブルのヘルプ をご覧ください。

#### その他

設定できる値、文字列については Hオプションで表示できるオプション 一覧を参照してください。 また、環境設定メニューの対応する項目のへ ルプを参考にしてください。

### <u>4。3。2。4 O (Option) オプション</u>

Oオプションは、他のオプションと異なる目的で使います。Oオプション 以外のオプションでは、RsKeyのオプション値を設定します。Oオプ ションは他のオプション文字を導くために使用します。

例:

Dオプション文字は、ハイフンかスラッシュをつけてデータビットを設定 するために使われます。

>rskey -d8

Oオプション文字につづけてDオプション文字をつかうと DTR制御、 DTR ONを設定します。

>rskey −o d

(>rskey -o dtr でもOK )

Oオプションに続くオプション文字の前にはハイフンやスラッシュを付け ません。Oオプションに続くオプション文字は、通常のオプション文字と 重複しているため、つけてしまうと、通常のオプション文字(例えばデ ータビットを指定するDオプション文字)と区別がつかなくなってしま います。

Oオプション文字につづけて設定するオプション文字については、Hオプ ションでRsKeyオプション一覧表示を参照にしてください。

*Oオプションの使用法* 

>rskey -o line beep

\*行オプション有効、警告音有効

>rskey -b2400 -o line

\*ボーレート 2400、行オプション有効

>rskey -b4800 -o line-

\*ボーレート 4800、行オプション無効

以下の3つは同じ結果になります。

>rskey -b9600 -o line beep -d8

>rskey -o line beep -b9600 -d8

>rskey -b9600 -d8 -o line beep

### <u>rtsとdtrオプション</u>

rtsとdtrオプションは、Oオプション文字に続けて指定します。 他のすべてのオプション文字は大文字、小文字の区別はありませんが、r tsとdtrの2つのオプションは大文字、小文字の区別があります。

> >rskey -0 rts ( R T S 制御 ) >rskey -0 RTS ( R T S O N ) >rskey -0 dtr ( D T R 制御 ) >rskey -0 DTR ( D T R O N )

RTS制御、RTS ON、DTR制御、DTR ONの詳細は、環境設定 メニューにある各項目のヘルプを参照にしてください。

# 4. 3。3 コマンドライン & 環境設定メニュー

コマンドラインで何もオプションを指定しなければ、RsKeyは環境設定ファイルがあれば、そこからオプション値を読みだします。なければ、 すべてのオプションにRsKeyのデフォルト値を割り当てて起動します。

もし、コマンドラインでオプションを指定すると、環境設定ファイル内の 値は指定された値で置き換えられます。

したがって、同時にメニュー表示オプション(Xオプション)とその他の オプションを使用すると、そのオプションに相当するメニュー項目には、 コマンドラインで設定された値が現在の指定値として表示されます。

>rskey -X -B9600 -0 beep

設定ファイルのボーレートが4800であっても、コマンドラインで入力 された9600が現在のボーレート値に設定しなおされます。

### 5。 RsKey環境ファイル

RsKeyは、起動直後、RsKeyの実行ファイルと同じディレクトリ からデフォルトの環境設定ファイルを読み込みます。もし、環境設定ファ イルがなければ、すべてのオプション値をデフォルトにしてから新規ファ イルを作成します。

起動時にコマンドラインからオプションを設定したり、環境設定メニュー で値を変更すると、RsKeyは環境設定ファイルを更新します。

### 5。1 環境設定ファイル選択

RsKeyディレクトリに RSKEY. DEF というファイルがなけれ ば、デフォルトの環境設定ファイルは、以下のようになります。

ファイル名 : rskey.cfg

保存場所 : RsKeyと同じディレクトリ

出荷時のように、このデフォルト環境設定ファイルが存在しない場合には、 RsKeyはその時点でのオプション値を使って新規に作成します。

環境設定メニューを表示しないとき、RsKeyはこのデフォルト環境設 定ファイルを、自動的に読み込みます( Qオプションで読み込ませない ようにすることも可能)。

また、環境設定メニューオプションを有効にすると、メニューが表示され る前に、環境設定ファイル選択画面があらわれます。デフォルト環境設定 ファイルには、アスタリスクが付けられています。ここでは任意の環境設 定ファイルを選択できます。

この選択画面が表示された直後の選択カーソルは、必ず最後に利用された 環境設定ファイル名上に位置します。この最後に利用された環境設定ファ イルを"カレント環境設定ファイル"と呼びます。

### 備考:

デフォルト環境設定ファイルとは、アスタリスクの付けられているファイ ルで、メニュー表示を行わない時に自動的にRsKeyで利用されます。 この選択画面で最後に選択された環境設定ファイルは自動的にカレントフ ァイルになります。しかし、デフォルトファイルはデフォルトファイル変 更操作をしなければ、かわることはありません。

RsKeyが常駐すると、"常駐完了" というメッセージの上に"[]"で 囲まれて、選択、使用された環境設定ファイル名が表示されます。

# 5。2 環境設定ファイル読み込み

特に何も指定しなければ、デフォルト環境設定ファイル名は常に RSK EY. CFG です。RsKeyは必ずこのファイルを起動時に読み込み ます。 しかし、RSKEY. CFG以外の環境設定ファイルをRsKeyに自動 的に読み込ませることもできます。このためには、Qオプションを使いま す。

Qオプションによる環境ファイル名指定:

環境設定ファイルは、RsKeyの実行ファイルと同じディレクトリに作 成されます。したがって、環境設定ファイル指定はファイル名だけで行っ てください。ディレクトリは指定できません。

また、拡張子は CFG でなければなりません。指定の際、拡張子をつけ なければRsKeyが CFG を付加します。

# Qオプションは、コマンドラインですべてのオプション文字 より前で指定しなければなりません。

>rskey -Q... -B9600 -D8 ... ( OK )

>rskey -B9600 -Q... -D8 ... (NG)

### 5。2。1 デフォルトファイル以外の環境ファイル読み込み

オプション文字 Q に続けて環境ファイル名を指定できます。

>rskey -Qenvfile.cfg

環境ファイル "envfile.cfg" を読み込む

もし、指定したファイル名が存在せず、そのファイル名が正当であれば、 RsKeyその名で新規に環境設定ファイルを作成します。不当なファイ ル名であればエラー終了します。

このように指定した環境設定ファイルはカレント設定ファイルになります。 もし、次に
>rskey

としても、デフォルトの環境ファイル RSKEY. CFGが読み込まれ ます。

## 5。2。2 デフォルト環境ファイル変更

Qオプションにつづける環境設定ファイル名の指定の最後に \* を付ける と、その環境設定ファイルをデフォルト環境設定ファイルにすることがで きます。

>rskey -Qenvfile.cfg\*

- 環境ファイル "envfile.cfg" を読み込む
- envfile.cfg をデフォルト環境ファイルにする

次の起動で、

>rskey

とすると、"envfile.cfg"が自動的に読み込まれます。

#### 5.2.3 RSKEY. DEF

デフォルトとカレント環境設定ファイル名は、RSKEY. DEFに保存 されています。

このファイルが壊れて、デフォルトとカレントファイル名にでたらめなフ ァイル名がセットされてしまうと、"環境ファイルオープンエラー"が発 生します。

また、RSKEY. DEFに保存されているデフォルトかカレント環境設定ファイルを削除してしまうと同じ様な問題が起こります。

環境ファイル関連のエラーが発生したら、

1。カレント · デフォルト環境設定ファイルとなっている環境設定ファ イルを削除してしまっていないかどうかチェック。

2。もし、1。で問題がなければ、RSKEY. DEFが壊れている可能 性あり。

もっとも手っ取りばやい解決法は、RSKEY. DEFを削除してしまう 方法です。RSKEY. DEFが見つからなければRsKeyは、RSK EY. CFGをデフォルト・カレント環境設定ファイルとしてRSKEY. DEFを新規に作成します。それから再度、デフォルト環境設定ファイル を設定し直します。

# 5。3 環境設定ファイル無視

Qオプション文字に何もつづけなければ、RsKeyはどの環境設定ファイルも読み込まないようになります。また、指定したオプションは保存されません。

>rskey -q

Qだけを使えば、RsKeyは、すべてのオプションにデフォルト値を設定して起動します。

>rskey -q -b1200

Qと共に、他のオプションを使えば、そのオプションだけは指定された値 が使用されます。

>rskey -q -x

とすれば、メニューが起動します。メニューの設定値はすべてデフォルト になっています。

Qオプションを用いた起動では、オプションをどのように設定しても、その起動に限り有効です。設定は保存されません。

# 6。 入力元管理

## 6。1 概要

入力元管理とは、キーボードから入力されたデータと、RS232cから 入力されたデータが、データを受け取る業務プログラムで混在しないよう に、どちらか一方だけを有効な入力元にする機能です。

具体的には、キーボードから入力を行っている途中で、外部機器からのデ ータが届いても、キーボードの入力が終了するまで外部機器データが業務 プログラムに渡らないようにします。逆に、外部機器からのデータが業務 プログラムに渡りはじめたら、外部機器からのデータがこなくなるまでキ ーボードからの入力をできないようにします。

ー見単純に見えますが、入力元を管理するには、いくつかの重要な点を考慮しなければなりません。

1。 キーボードと外部機器からデータの入力がない状態のときには、R sKeyは両方からデータが来るのを待ちます。

2。 先にデータをおくってきた方を業務プログラムの入力元にします。 もし、キーボードが有効になっている間、外部機器からデータが送られて きたらバッファしておき、キーボードの入力が終わってから出力します。 もし、外部機器のデータを出力している間にキーが叩かれたら破棄します (保存はされません)。

3。キーボードからの入力が終了した、または、外部機器からの入力が終 了したことを、RsKeyは何を基準に判断しているか? キーボードか らの入力が終了したということは、どのようなことなのか? 外部機器か らの入力が終了したことを、RsKeyはどのように知るのか?

RsKeyは、ある一定の決められた時間内にキーボード、または、外部 機器からのデータが送られてこないことをもって、入力の終了と判断しま す。 例えば、キーボードが有効になっているとき、2秒間何の入力もなければ、 キーボード入力の終了とみなし、もし、外部機器からのデータがあれば、 業務プログラムの入力元をRS232cにして、キーボード入力を無効に します。

4。 RsKeyの入力元管理では、キーボードが常に優先します。

デフォルトでは、どちらかの入力元からデータ入力を行っている途中、も う一方が割り込んで、入力元のスイッチは起ることはありません。つまり、 RS232cからのデータを業務プログラムに出力している間は、キーボ ードは無効になったままです。 また、キーボードから入力を行っている 間、外部機器データは出力されずにバッファされます。

しかし、オプションでキーボードが常に有効(優先)になるように設定で きます。このオプションを有効にすると、RS232cデータを渡してい る途中でも、キーボードが割り込めるようになります。キーボードのキー がおされた時点で、その時の状態に関係なく無条件で業務プログラムの入 カ元がキーボードに切り替わり、キーボードが有効になります。

# 6。2 入力元管理関連オプション

以上の説明で入力管理元関連オプションの3つを理解できます。

- 1。 キーボード常時有効
- 2。 Eオプション(キーボード入力待ち時間)
- 3。 Jオプション( RS232c入力待ち時間 )

#### 6。2。1。 キーボード常時有効

このオプションを有効にすると、キーボードが常に優先されるようになり ます。 このオプションのデフォルト値は 無効 です。

## 6. 2。2 キーボード入力待ち時間 ー Eオプション

Eオプションと同等な項目は、環境設定メニューにはありません。 コマ ンドラインからのみ設定できます。

Eオプションは、キーボード入力の終了を判断するためにつかわれる時間 を設定します。キーボードから2秒間何も入力がなく、キーボード入力終 了としたければ

>rskey -E32

(単位: 1 = 1/18秒

 $32 \times 1/18 = 20$  )

とします。

キーボードが入力元になっている時、このオプションで設定する時間だけ RsKeyはキーボード入力を待機してます。

デフォルトは1秒(18)です。1単位1/18秒です。

このオプションの設定値は、"パラメータ表示"オプションを有効にする と、その表示の一番最後に現れます。

## 6。2。3 RS232c入力待ち時間 - Jオプション

Jオプションに相当するメニュー項目はありません。 コマンドラインか らのみ設定可能です。

Jオプションで、RsKeyがRS232cからのデータ入力終了を判断 するために使用する時間を設定できます。 1度、外部機器が入力元になったら、ここで指定する時間はキーボードは 無効なままになります。あまり長い時間を設定すると、外部機器からデー タを受け取った後も、しばらくキーボードが使用できない状態になってし まいます。

<u>キーボード常時有効オプションとの関連</u>

ここで設定する値は、キーボード常時オプションが無効になっているとき だけ効力を持ちます。 もし、キーボードが常に有効になっていたら、こ のオプション値は無視されます。

デフォルト値は 0.5秒(9)。単位は Eオプションと同じように1 = 1/18秒です。

# 7。 行単位処理

# 7。1 概要

2。3。2で、行処理についての概略が説明されています。

以下のように行処理はされます。

1。 行データの終端の合図となる文字(**"ターミネータ文字"**)を決める。例えば、行データの末に必ずCRが付加されているならばターミネータ文字を CR にします。CRはターミネータ文字としてつかわれるため、他の目的では使用できなくなります。

< データ > + < ターミネータ文字 >

RsKeyでは、ターミネータ文字として、任意の1文字、又は、2文字を設定できます。

2。 外部機器から文字が送られてきたら、RsKeyはその文字をチェックして、ターミネータ文字かどうかを調べます。

3。 もし、ターミネータ文字でなければ、"**行バッファ"** に格納して、 次の文字を待つ。 そうならば、行バッファ内のデータをすべて取り出し て、"**プレアンブル"、**"ポストアンブル"、"サフィックス文字" を 以下のように付加して、業務プログラムに出力します。

<プレアンブル>+<行データ>+<ポストアンブル>+<サフィックス>

例:

12345+<CR>

| 入力文字<br>1 | 行バッファ<br>1 | 業務プログラム |
|-----------|------------|---------|
| 2         | 12         |         |
| 3         | 123        |         |
| 4         | 1234       |         |
| 5         | 12345      |         |
| CR        | 〈空〉        | 12345   |

4。 行バッファが一杯にならないように、入力されてくる最大行データ よりも、行バッファは大きくなければなりません。RsKeyでは行バッ ファのサイズは可変です。

5。 行処理オプションが有効な状態のとき、すべてのデータは行バッフ ァに格納されます。そして、ターミネータ文字が入力されたら取り出され て、業務プログラムに出力されます。

もし、なにかの不具合でターミネータ文字が入力できなくなると、行バッファからデータを取り出すことができなくなります。 取り出せないだけならば、大きな問題ではありません。しかし、RsKeyの入力元管理機能のため、行バッファにデータがある間、キーボードは 無効になっています。業務プログラムを使用している側からは、PCがハングアップした状態に見えます。

6。RsKeyでは、ターミネータ文字が来なくても、自動的に行バッファのデータを出力できるようになっています。

これは、RsKeyが各文字が入力されてくる時間間隔を常に計り、ある 決められた時間内に次の文字がこなければ、エラーが発生したと判断して、 行バッファのデータを出力します。 行データの文字間の時間間隔は、" **文字間入力タイミング"**で指定します。

重要:

RsKeyが強制的に行バッファから取り出したデータは、1文字デー タとしてサブモジュールに渡されます。行データとしては渡されません。

このため、行オプションが有効になっていても、1文字単位のデータが サブモジュール渡る可能性があります。

以上の説明でRsKey行単位処理関連オプションが理解できます。

- 1。 行処理オプション
- 2。 データターミネータ
- 3。 文字間入力タイミング
- 4。 サフィックス
- 5。 プレアンブル、ポストアンブル
- 6。 プレアンブル、ポストアンブル強制付加
- 7。 行単位ハンドシェーク

1から3は、RsKeyが行処理を行う上で、必須のオプションです。正 しく設定しないとRsKeyは誤作動します。

4から6は、行データに対して付加する文字や、文字列を指定するオプションです。 これらの設定は、データを受け取る業務プログラムに影響を 及ぼしますが、RsKeyの行処理に直接的な影響は及ぼしません(RsKeyが誤動作することはありません)。

7は特殊なオプションです。詳細は、この章の説明を御読み下さい。

# 7.1 行処理オプション

このオプションで、RsKeyがRS232cから取り込むデータを単独の文字として扱うのか、それとも、行データの1部として見なすかを決定します。つまり、取り込んだデータを行バッファに格納するかどうかを決定します。

もし、行処理オプションを無効にすると、上の行オプション関連オプションすべての設定はRsKeyの作動に影響を持たなくなります。

## 備考:

行処理オプションの設定に関係なく、サフィックスはRsKeyの作動に 影響します。

サフィックスとして設定された文字は、

- 文字単位の処理では、CRと置き換えられます。

一 行単位の処理では、行データ末に付加されます。

# 7.2 データターミネータ

外部機器から "12.345"のような行データは、単なる文字の羅列 としてのみRsKeyに渡されます。どこまでがデータの先頭で、どこが 末尾であるかについてのなにかしらの指定をしなければ、RsKeyは判 断できません。

例えば、"12.345"、"67.89"は、実際には1文字ずつ

'1', '2', '. ', '3', '4', '5', CR, '6', '7', '8', '9', CR

と送信され、RsKeyは、

'1', '2', '. ', '3', '4', '5', CR, '6', '7', '8', '9', CR

を受け取ります。

この文字の羅列から行データを抽出するには最低以下の2つの設定が必要 です。 1。RsKeyに行処理をするように指示します。つまり、各データを行 バッファに入れるようにさせます。

2。次のデータターミネータ文字を指示して、その文字が入力されたら、 行バッファからデータを取り出します。

機器がRS232cからデータを送出するときには、通常、データの末に CR、若しくは、CR/LFを付加します。 その他の文字を付加するこ ともあります。 RsKeyのターミネータオプションに、接続機器が行 末に必ず付加する文字を設定してください。もし、この設定を間違えると、 RsKeyは正しく行処理を行えません。このため行データを処理サブモ ジュールを使っているときには、不可解な問題が発生します。

ターミネータ文字には、任意の1文字か2文字を設定できます。

<u>ターミネータ文字の扱い</u>:

RsKeyは受け取ったターミネータ文字は破棄します。

"12345" + <ターミネータ文字〉 ---> "12345"

RsKeyは、行データ末には指定されたサフィックス文字をつけて出力します。

# 7.3 文字間入力間隔

行処理オプションを指定して、データターミネータ文字を正しく設定すれば、行データを扱うことができます。 多くの状況下において、この2つの設定が正しく行われていれば、問題が起こることはありません。

しかし、問題が残っています。 行データが送られている途中で、何等かの都合でデータターミネータが送られてこなければ、RsKeyはターミネータ文字データが来るまで待ちつづけなければなりません。RsKey

のようなバックグランドで作動するプログラムにとって、このような状況 は面倒な問題の原因となります。

RsKeyでは、これらの問題を回避するために、行処理オプションが指定されていて、行バッファに文字がいれられても、指定された文字間入力 間隔以内に文字が送られてこなければ、行バッファのデータを自動的に出 力するようになっています。

文字間の入力間隔を用いる根拠は、行データは手入力されることはなく、 機器から送られてくるため、必ず一定のスピードで送信がされると考えら れるからです。何か不具合がない限り、時間内に文字が来ないことはない はずです。

## <u>設定法</u>

1単位は 1/18秒です。 1を設定すると、1/18秒間次の文字を待ちます。その間、キーボードは無効化されています。

0 を設定すると、RsKeyは無条件でデータターミネータが来るまで
待ちつづけるようになります。

PCによっては、あまり小さな値を設定すると行処理ができなくなってしまいます( CPUが486のPCで、2-3以下の設定をおこなうと途中でRsKeyが行バッファからデータを取り出してしまいます )

## 7.4 サフックス

RsKeyは、行データを業務プログラムに渡す前にサフィックス文字を 付加します。

<行データ> + サフィックス

サフィックスとして、

CR(Enter)
TAB
上下左右カーソルキー

### を指定できます。

CR(Enter)を設定すると、業務プログラムでは行データの後にEnterキーが押されたように入力されます。TAB, カーソルキーについても同様です。右キーを設定すれば、表計算プログラムで、行データ入力後カーソルを右セルに移動させられます。

"無し"を設定すると、行データだけが入力されます。

もし、行データの末尾に6つのサフィックス文字以外の文字や、複数の文 字を設定したければ、ポストアンブルに適当な文字列を設定することで可 能になります。

#### 行オプションが無効なときのサフィックス文字の扱い

行オプションが無効なとき、RsKeyは外部機器から送られてくる C R ( chr\$(13)) をすべてサフィックス文字と置き換えます。

### 備考

RsKeyの文字処理と異なる処理を各入力文字に対して行いたければ、 サブモジュールを作成すれば可能になります。

# 7.5 プレアンブル ・ポストアンブル

プレアンブル、ポストアンブルは、RsKeyがデータをアプリケーションに渡す前に、行データの前後に付加する文字列です。以下のように付加 します。

<プレアンブル>+<行データ>+<ポストアンブル>+<サフィックス>

すべての文字(ASCII文字 0-255)を指定できます。2バイト 文字(日本語文字)も設定可能です。

印刷可能文字(キーボードから入力できる文字 – 数字、英文字、日本語文字)は、キーボードから通常に入力して、指定します。

例:

プレアンブル : ABC123あいう

印刷不能文字(ASCII < 20H 等)は、'¥'文字をエスケー プ文字として使って指定できます。'¥'を使った表現では、2桁の16 進文字を使います。

書式 : ¥XX

- 例 ¥01 ¥1b
- ポストアンブル : ¥0d¥0d¥09¥09

' ¥' はエスケープ文字として使われているので、' ¥' を通常の文字 として指定したければ、' ¥¥' としなければなりません。

7。5。1 RsKeyでの印刷不能文字の扱い

RsKeyはデフォルトで、印刷不能文字を以下のようにキーボードキー をエミュレートするために使用します。

> <u>ASCII番号キー</u> 08H BS 09H TAB 0DH Enter

| 1 0 1 1 |     |
|---------|-----|
| ірп     | ESC |

- 1 C H 右カーソル
- 1 D H 下カーソル
- 1 E H 左カーソル
  - 1 F H 上カーソル

これら8つの制御文字以外の文字が入力されたら、すべて破棄されます。

## 備考:

サブモジュールを使えば、すべての文字を任意のキーに割り当てることが 可能になります。 RsKey付属SETKEY. BINサブモジュール では、どんな文字でも任意ファンクションキーをエミュレートするように 割り当てることができるようになっています。

## **7。5。2 プレアンブル**

データの先頭に固定を付加したければ、プレアンブルで設定します。例え ば、"データ"をプレアンブルに設定すると、行データの前に必ず"デ ータ"が付加されて業務プログラムに渡ります。

## 7。5。3 ポストアンブル

ポストアンブルに制御文字を指定して、サフィックスでの代わりに利用できます。

<sup>&</sup>quot;データ"+<行データ>

サフィックスには1文字しか指定できません。したがって、行データ入力 後に TAB を2度押したときと同じ操作をしたくても、サフィックスオ プションでは達成できません。しかし、ポストアンブルに

#### ¥09¥09

と指定すれば可能です。

RsKeyで利用可能な制御文字を利用することで、行データ出力後の複 雑なカーソル移動などの処理をポストアンブルで設定できます。

# 7。6 行単位ハンドシェーク

1部の業務プログラムでは、キーボードからの入力処理をおこなっている 際中、バックグランドで作動するRsKeyのようなプログラムに制御が 渡らないようになっています。

RsKeyをこのようなプログラムと併用すると、文字の取りこぼしが発生します。

### 理由:

1。外部機器からRsKeyがデータを受信。そのデータが業務プログラムに渡ります。業務プログラムから見ると、キーボード入力がされたことになります。

2。業務プログラムはキーボードデータ入力処理を行います。この時点で、 その他のプログラムは作動しなくなります。

3。他のプログラム(RsKeyを含む)が作動できない状態になってい るときに、外部機器からデータが送られてきても、RsKeyは反応でき ません(作動していない)。このために、送られてきたデータは失われま す。通常、複数文字が失われることになります。

4。 業務プログラムが入力データ処理を完了したら、RsKeyやその 他のバックグランドプログラムは作動できる状態に戻ります。 RsKeyでは、データの受信は、業務プログラムの状態に関係なく非同期で行われます。

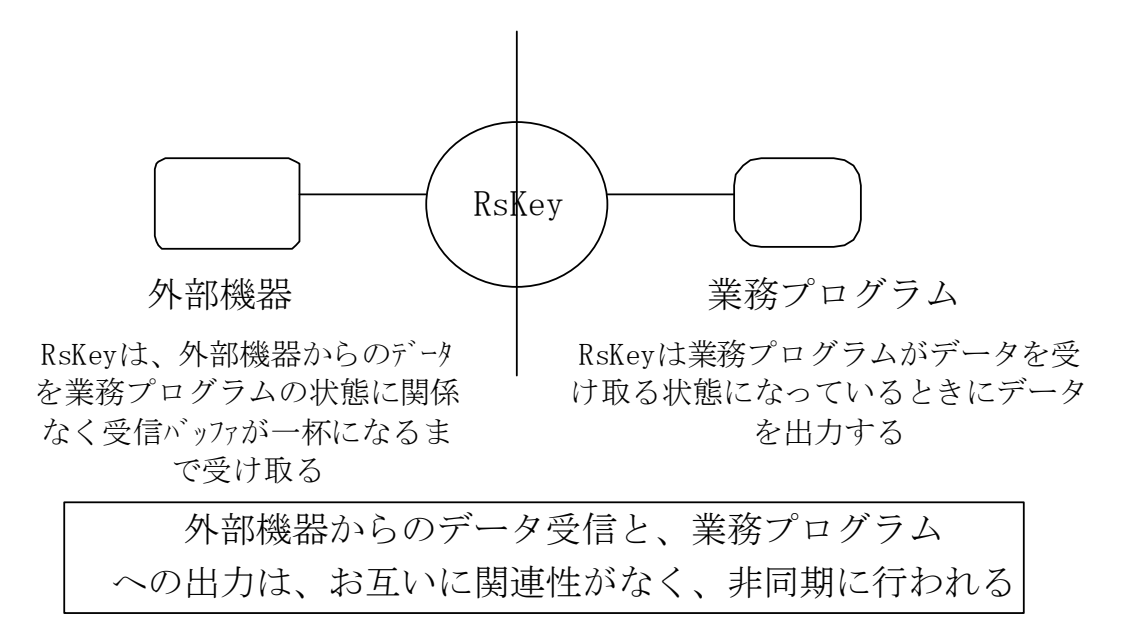

このため業務プログラムがRsKeyが外部機器からの受信をおこなえな いようにすると、問題が発生します。この問題は、データ受信を業務プロ グラムへの出力と同期させて、受信と出力が同時に行われないようにする ことで解決できます。

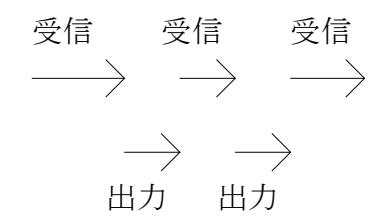

外部機器からの受信中は、業務プログラムに出力をしない、また、出力中 は外部機器から受信をしない(つまり、外部機器がデータを送ってこな い状態)ようにすれば、上のような問題は発生しません。

RsKeyでは、この受信と出力の同期を以下のようにして実現しています。

1。 行処理モードでは、受信データはすべて行バッファに入れられます。 この間、データは業務プログラムに出力されません。

2。 ターミネータ文字が来たら、設定してあるハンドシェーク(RTS, XON, DTR)を使って外部機器に送信を止めるように依頼します。

3。 業務プログラムに出力を行います。この間、外部機器からデータが 送られてくることはありません。

4。 行バッファのデータをすべて出力し終わったら、外部機器に送信を 再開するように依頼します。

行単位ハンドシェークオプションを有効にすると、RsKeyはこのよう な作動をするようになり、行データ単位で外部機器をハンドシェークを行 い、(外部機器からの)受信と(業務プログラムへの)出力が同期します。

このオプションを有効にしたら、必ず、いずれかのハンドシェークもあわ せて有効にしなければなりません。ハンドシェークしていなければ、この オプションは何の効力も持たなくなります。

# <u>利用にあたって:</u>

1。 多くの業務プログラムは、このオプションを利用しなくても正常に RsKeyと併用できます。

2。 もし、データの取りこぼしが発生したら、行単位ハンドシェークを 有効にするか、または、文字出力遅延にもっと大きな値を設定するように します。

データの取りこぼしの原因として、1.外部機器のデータをRsKeyが 受け取れない、2.業務プログラムがRsKeyからのデータを受け取れ ないの2つが考えられます。1は行単位ハンドシェークで、2は文字出 力遅延で解決できます。 8。 RsKeyのその他のオプション

# 8。1 文字間遅延

このオプションは、RsKeyが業務プログラムにデータを出カスピード を調整するオプションです。RsKeyと併用するプログラムによっては、 スピードが速すぎると文字を取りこぼすことがあります。

多くのプログラムはキーボード入力は手入力されるものとして作成され、 テストされています。RsKeyのようなプログラムからキーボード入力 されるようには作成されていません。そのため、実際にテストして文字を 取りこぼすようでしたら、文字間遅延にもっと大きな値を設定してください。

このオプションの単位は "出力機会" です。RsKeyはバックグラン ドで作動するプログラムです。前面プログラムのように、常にPCの制御 を保持することはできません。他のプログラムを実行している間にRsK eyに制御がまわってきますが、その時RsKeyは受信したデータを出 力します。実際に、どれだけの割合でRsKeyがデータを出力できる機 会がまわってくるかは、PCの速度、PC上に実行している業務プログラ ムなどによって異なってきます。

このオプションに1を設定すると、データを1度出力したら、次の1回 の"出力機会"を利用しないで無視するようになります。5を設定したら、 1文字出力後、次の5回の出力する機会を無視します。大きな値を設定す るほど、文字間の出力速度が遅くなります。

#### 備考:

タイマーを使って時間で出力速度を制御することもできますが、PCのタ イマーの分解能があまり高くないため、微妙な制御は行えません。

# 8。2 日本語 F E P 関連制御

RsKeyはIBM DOS/Vに添付されるIASを制御できます。 その他のFEPの制御は、サブモジュールで可能になります。

日本語FEPがONになっているときにRsKeyが半角文字を出力する と、その文字は日本語FEPによって変換されてしまいます。業務プログ ラムには、変換された文字が渡ります。通常、外部機器から半角で送られ てきた文字は、半角で業務プログラムに渡るようにしなければなりません。

#### 日本語FEP(IAS)のモード変更

そこで、RsKeyでは、文字を業務プログラムに対して出力する直前に 日本語FEPを半角英数字モードにするようにしています。(もし、それ 以外のモードになっていたら)。

また、日本語FEPのモードを変更した場合、キーボードが有効になった ときにどれかキーを押すと、RsKeyは日本語FEPのモードを元の状態に戻します。

#### 2。日本語FEPステータス表示のON/OFF

RsKeyがデータを業務プログラムに出力している際中、画面最下部の 日本語FEP(IAS)のステータス表示が乱れることがあります。

これを避けるため、必要ならば、IASのステータス表示をOFFにする ように設定できます。もし、このオプションを有効にした場合、RsKe yがデータを出力する前のIASのモード変更と同時に表示が消されます。 そして、キーボードが有効になったときにキーを押すと、モードが元にも どされる時に、ステータスが再度表示されるようになります。

日本語FEPのモード、ステータス表示を変更する機能がRsKeyの日本語FEP制御です。

この2つの日本語FEP関連のオプションは IBM DOS/Vに添付の IASを使っている時のみ有効です。もし、IAS以外の日本語FEPを 同様に制御したければ、使用日本語FEP対応のサブモジュールを作成し なければなりません。

# 8。3 INT09警告音

業務プログラムによっては、独自のキーボード割り込むルーチンを使っています。RsKeyはこのようなプログラムにはデータを渡せない可能性があります。

このオプションを有効にすると、独自のキーボード割り込みをもったプロ グラムが起動したときに3度の警告音をRsKeyは発生するようになり ます。

初めて使うプログラムを起動するときに、このオプションを有効にしてお くと、そのプログラムとRsKeyが動かない可能性があることを事前に 知ることができます。

# 8。4 DOSVオプション

Oオプションの1つである VDOSオプションは、コマンドラインから のみ設定可能です。

このオプションは、PCの表示を制御するオプションです。DOS/Vは、 IBM PC上の他のDOSとは多少異なる表示方法( BIOS)を使っています。このオプションでDOS/V固有の表示方法を行うよう設定できます。

標準では、VDOS は無効になります。もし、DOS/Vをつかってい るならば、 vdos を有効にしてください。使わなくても利用できます が、DOS/V本来の機能が使われるようになり、色(メニューカーソ ルが反転黄色になる)、表示速度の点で使い易くなります。

このオプションを有効にすると、RsKey起動時のタイトル表示に" <DOS/V用>"と現れます。

また、DOS/V以外をつかっているならば vdos- の状態で使用してく ださい(DOS/Vの英語モードでは vdos-の状態で使用しなけれ ばなりません) 8。5 オプション値表示オプション

起動時に、実際に主なオプションに設定された値の表示が可能です。これ は、RsKeyが"常駐完了"メッセージを表示する直前に現れます。

RsKey起動時に、現在のオプション値を確認したいときに利用してください。

# 9。 サブモジュール

# 9。1 RsKeyとサブモジュールの関係

RsKeyは、サブモジュールによって使用用途にあうようにカスタマイ ズすることができます。

RsKeyとサブモジュールの関係は以下の様になっています。

ーサブモジュールは、RsKeyとは独立した常駐プログラムです。R sKeyが常駐している時に実行すると常駐します。必要な時だけ常駐さ せ、いらなくなったら解放できます。終了(解放)するには、Rオプションを使います。

例:

実行 :>submod

解放 :>submod ーr

ー サブモジュールが実行されると(常駐すると)、RsKyeに登録されて、RsKeyのサブルーチンのように振る舞います。

- RsKeyは、外部機器からデータを受け取り、業務プログラムに出 カする過程で、サブモジュールを呼び出します。サブモジュールが実行さ れていなければ、呼び出しは行いません。RsKeyがサブモジュールに 制御を渡すとき、外部機器からのデータを渡します。

ー サブモジュールは渡されたデータを処理して、結果をRsKeyに返します。

 RsKeyは、サブモジュールから返されたデータを業務プログラム に渡します。

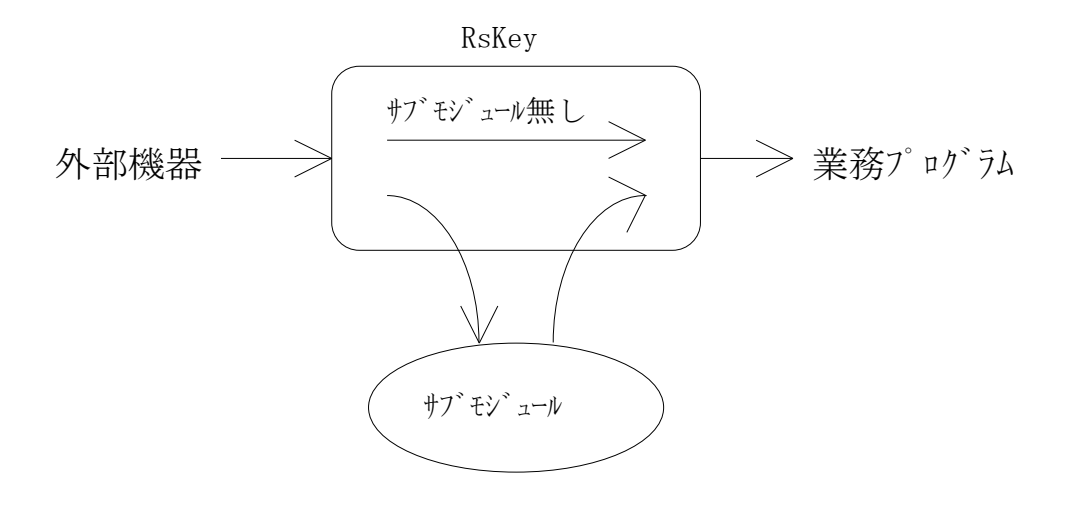

図 9.1

実際には、RsKeyが外部機器データを取り込んでから、業務プログラムに出力する迄の過程にはいくつかの異なる処理が存在するので、すべての処理を1つのタイプのサブモジュールで対応することはできません。そこで、RsKeyには、処理内容によって、いくつかの異なるタイプのサブモジュールが必要です。

具体的には、RsKeyは大きく分けて3つの部分から構成されています。 その各構成毎に異なるタイプのサブモジュールがリンクされます。

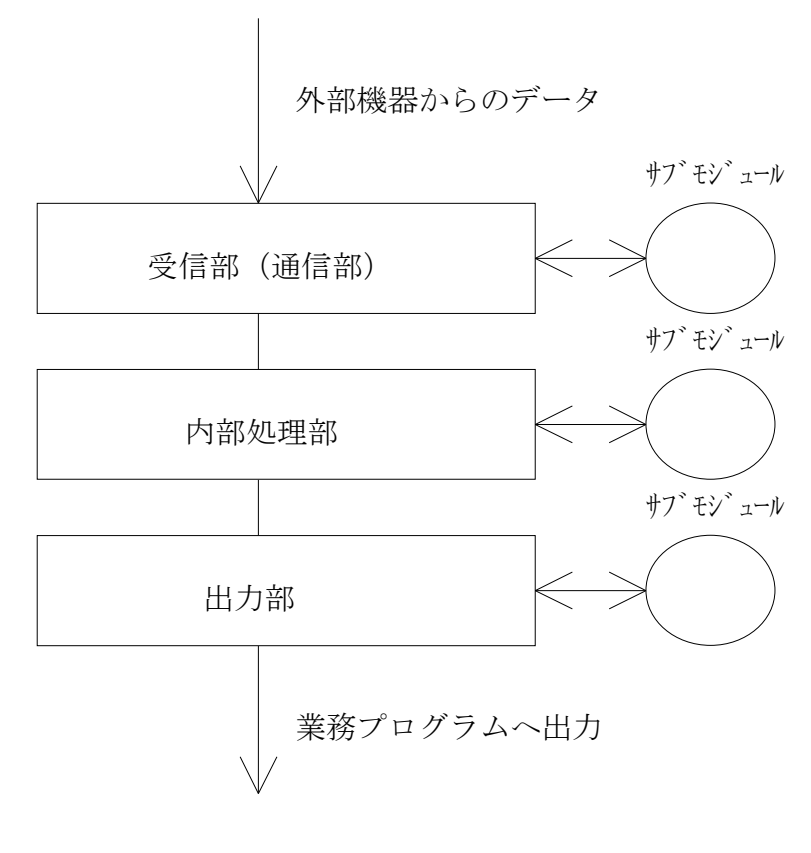

図 9.2

RsKeyとサブモジュールはこのように構成されるため、サブモジュー ルによってRsKeyの重要な処理をユーザーが定義することができます。

9。2 RsKeyの行処理とサブモジュール

RsKeyはサブモジュールに文字単位、又は、行単位でデータを渡します。

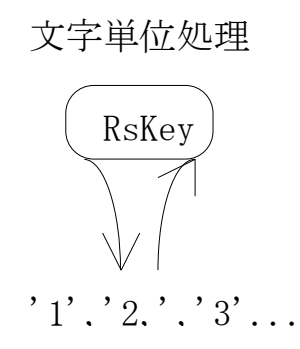

行単位処理

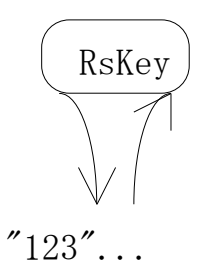

処理の必要なデータの多くは行データです。ほとんどの外部機器データは、 送信されてくる単独の文字単位では意味を持ちません。一度バッファされ、 行データになった時点で処理できる単位になります。

サブモジュール側で、送られてくる文字単位データをターミネータ文字を 使って行単位データにすることも可能です。しかし、以下のような欠点が あります。

<u>a. ルーチン作成</u>

文字データを行単位データにするルーチンを作成するのは面倒。

<u>b. ルーチンの重複</u>

同じルーチンを各サブモジュールにいれるのは面倒であり、また、効率が 悪い

<u>c.メモリ消費</u>

常駐プログラムであるサブモジュールはできるだけメモリを消費しないようにしたいが、重複したルーチンを複数のサブモジュールが持っていたのではメモリ消費が大きくなる。

サブモジュールでの行処理の負担とメモリ消費を考慮して、RsKeyで 行処理を行って、サブモジュールに行データとして渡すようにしたものが 行処理オプションです。行処理オプションの目的は、サブモジュールでの 行データ処理の負担を最小限に抑える為です。このためRsKeyのサブ モジュールは行いたい処理だけに集中できます。

#### <備考>

プレアンブルとポストアンブルオプションがあるのは、RsKeyに行処 理ルーチンが組み込まれているからです。もし、RsKeyに行処理機能 がなければ不可能なオプションです。

プレアンブルとポストアンブルを利用しない応用もあるので、RsKey のメモリ消費を抑えることを考えたらサブモジュールで実現するべき機能 です。しかし、どんな応用にでも利用できる便利なオプションだろうとい う判断でRsKeyに組み込んであります。内部的には、この2つの処理 部ルーチンの呼び出しは、サブモジュールの呼び出しとまったく同じよう になっています。

行処理オプションは、データに対して何等かの処理をおこなうときにのみ 効力を持ちます。 もし、行単位のデータ処理を行わなければ、RsKe y行処理機能を有効にする必要はありません。

注意:

データ処理を行わずに行単位ハンドシェークだけをつかうときは例外です。 これは、行処理が行バッファをつかってデータを一時的に溜めることを利 用したオプションで、データ処理をしなくても行処理オプションを有効に しなければ利用できません。

## <u>サブモジュール側でのデータ処理</u>

サブモジュールでは、文字単位処理ルーチンと行単位処理ルーチンの2つ を用意しておきます。RsKeyのデータは文字単位か、行単位かによっ てサブモジュールの各処理ルーチンに渡されます。 もし、行単位データだけを処理したければ、文字単位処理ルーチンを空の ままにしておきます。また、その逆もできます。

処理ルーチンでは、渡されてきた文字、行データを変更、削除します。

詳細は、サブモジュール作成の章のコード例を参照してください。

# 9。3 サブモジュール機能

### 9。3。1 文字列フィルタ

上の 図9.1 から明らかなように、もっとも基本的なサブモジュールは、 RsKeyから渡されてきたデータを処理します。つまり、RsKeyか ら渡されてきた文字(列)を変更 ・ 削除するフィルター機能です。

フィルタは、文字(列)操作(メモリ上処理)で実現できるため、MS -DOSの常駐プログラムとして作成しなければならないサブモジュール には最も適した機能です。

RsKeyを利用する大半の応用は、フィルタサブモジュールで対応できるようになります。

RsKeyに付属するサブモジュール開発用のファイルは、フィルタサブ モジュール作成用です。その他の機能を持ったサブモジュールを作成する ことは基本的にはできません。

### 9。3。2 ファイル操作

サブモジュールは、RsKeyから与えられたデータを操作する以外の処 理も可能です。例えばMS-DOSの機能にアクセスしてファイル操作等 も可能です。

RsKey付属のFILESUBサブモジュールでは、RsKeyからの データを元に、ディスクファイルからレコードを読みだして、そのレコー ドデータをRsKeyに返すファイル操作を行っています。 SETSTRサブモジュールでは、EMS上にディスクファイルを転送して、EMSファイルを検索してレコードデータをRsKeyに出力できるようにしています。

## 9。3。3 通信プロトコール

通信部にリンクするサブモジュールは、外部機器との通信プロトコールを RsKeyに付加できます。

RsKey付属のXMODEMサブモジュールは、RsKeyがXMOD EMプロトコールで外部機器からデータを受信できるようにします。

# 9。4 複数モジュールの同時利用

サブモジュールは同時に最大10個までRsKeyに登録できます。

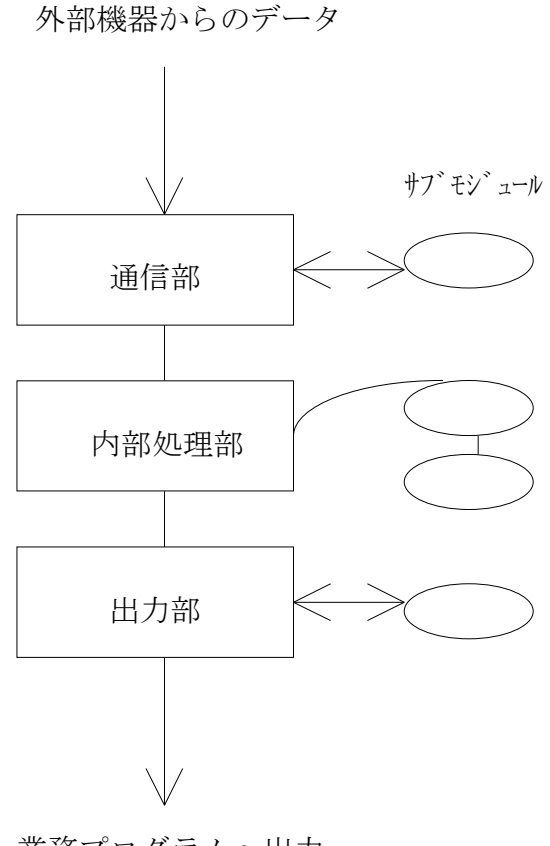

業務プログラムへ出力

もし、同じ種類のサブモジュールが複数使われると、前のサブモジュール の上に置かれます。

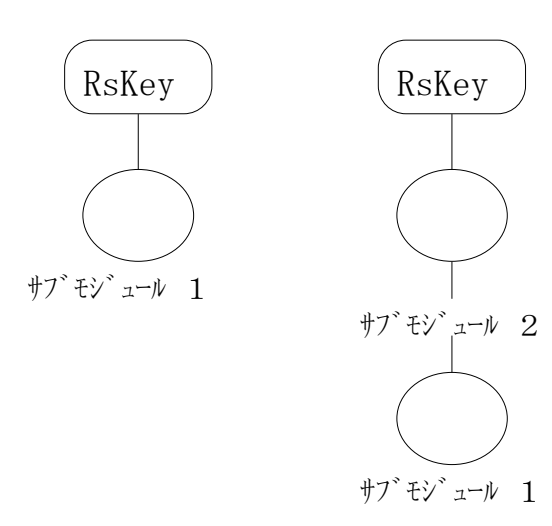

例えば、サブモジュール1が実行されていて、同じ種類のサブモジュール 2が実行されると、サブモジュール2は1の上(前)に置かれて、RsK eyと直接リンクします。サブモジュール1は2の下(次)に置かれます。

サブモジュールを終了するときには、一番上のサブモジュールから(サ ブモジュール2)を終了させなければなりません。つまり、最後に終了させたものから、最初に終了させなければなりません(LIFO)。

このため、複数のサブモジュールを使用するとき、サブモジュールスタックという表現を用います。サブモジュールを実行するとサブモジュールスタックに置かれます(push)。終了すると取り出されます(pop)。

#### ● サブモジュールスタックとRsKeyとのデータの受け渡し

サブモジュールスタックに注意を払わねばならないのは、サブモジュール の実行順が処理の内容を異なるものにしてしまう可能性があるからです。

RsKeyは、サブモジュールスタックの一番上にあるサブモジュールに データを最初に渡します。それから、その下にあるサブモジュールが受け 取ります。このように上にあるサブモジュールからデータを処理していく ため、サブモジュールの置き方で最終的な処理結果が異なる可能性がでて きます。

例:

以下のような2つのサブモジュールがあったとします。

サブモジュール1

すべての小文字を大文字に変換

サブモジュール2

- ' a'を大文字 ' A'に変換。
- 'b'を削除。
- ' c'を文字列 " P r e s s e d C"に変換

1。 サブモジュール1を実行してから、2を実行した場合

RsKeyはサブモジュール2にデータを渡します。それから、サブモジ ュール1がデータを処理します。

RsKeyから 'a'、'b'、'c' の3つの文字単位データが送ら れてきたら、最終的には、

' A' " PRESSED C"

が業務プログラムに渡ります。

<u>2。 サブモジュール2を実行してから、1を実行した場合</u>

今度は、サブモジュール1がデータを最初に処理します。

同じ様にRsKeyから 'a'、'b'、'c'の3つの文字単位デー タが送られてきたとしたら、今度は

'A''B''C'

が最終的な結果になります。

#### ● サブモジュールの組み合わせ

サブモジュールはブラックボックスです。サブモジュールの中身を知らな くても、入力されるデータがどのように出力されるかが分かれば利用でき ます。

サブモジュールのソースコードがなくても、そのサブモジュールを拡張で きます。これには、別のサブモジュールを作成して、異なるデータが入力 されるようにします。

例:

入力データに含まれるレコード番号を元に、ファイルからレコードデータ を読みだして、そのデータを出力するサブモジュールがあるとします。入 カデータには、レコードデータは先頭に "+"がつけられて含まれてい なければならないとします。

+01ABCDEFG (レコード番号 1)

しかし、実際に外部機器から送られてくるデータには、レコード番号は最 後の2桁に含まれているとします。

ファイルを読みだすサブモジュールを作成するのは難しいので、既存のも のを利用するとします。このためには、別のサブモジュールを作成して、 外部機器データを変換します。

| 入力 | > | 出力 |
|----|---|----|
|    |   |    |

DATA01 +01DATA

この新規サブモジュールの出力を、既存のサブモジュールの入力になるようにします。つまり、既存サブモジュールを実行してから、新規のサブモジュールを実行します。

## ● LISTSUB. EXEユーティリティ

サブモジュールスタックに置かれているサブモジュール名を順番に表示で きると便利です。例えば、使用している複数のサブモジュールを終了させ るには、サブモジュールスタックの一番上にあるサブモジュールから順番 に終了させなければなりません。随時、現在の状態を表示できれば、サブ モジュール名を順番にどこかに記録しておく必要はありません。

LISTSUB. EXEは、現在使用されているサブモジュール名を実行 された順に表示するプログラムです。

> l i s t s u b

実行するには、MS-DOSプロンプトで、プログラム名を入力してリタ ーンするだけです。コマンドラインオプションはとりません。

もし、サブモジュールが1つでも使用されていれば、その名前を表示しま す。複数つかわれていれば、実行された順に番号をふって表示します。

例:

使用サブモジュール

1. FILESUB

2. CONV\*

合計 : 2

LISTSUBは常駐プログラムではありません。RsKeyに現在使用 中のモジュール名を問い合わせて、それを画面に表示して終了します。何 度実行しても構いません。

# 9。5 全てのモジュールに適用されるルール

#### 9。5。1 RsKeyの起動

RsKeyが常駐していなければ、サブモジュールは常駐しません。サブ モジュールはRsKeyをサポートするプログラムです。RsKeyから データをもらい、RsKeyにデータを返してRsKeyの機能を拡張し ます。単体では何もできません。

同時に最大10個まで利用できます。

#### 9。5。2 RsKeyとのデータの受け渡し順

RsKeyが最初にデータを渡すモジュールは、最後に常駐させたサブモ ジュールです。例えば、AA, BBの2つのサブモジュールを、この順で 常駐させたら、BBが最初にRsKeyからデータを受け取ります。それ からAAにデータは渡ります。

## 9。5。3 サブモジュール間でのデータ移動

データは、常駐させた逆順でサブモジュール間を移動します。最終的には、 一番最初に常駐したサブモジュールが出力する結果がRsKeyに返され ます。

サブモジュールを複数組み合わせて利用する時には、常駐の順序に注意しないと正しい結果が得られないことがあります。

## 9。5。4 サブモジュールの解放

サブモジュールをメモリから解放するには、常駐させた逆順で解放しなけ ればなりません。 AA, BBの順で常駐させたら、BB, AAの順で解 放しなければなりません。サブモジュールの解放には、Rオプションを使 用します。

# 9。6 サブモジュールの実行ファイル

サブモジュールは、2種類の異なる実行ファイルで作成可能です。

1。 MS-DOSのEXEファイル

それ自身で常駐と解放する部分を持つMS-DOS TSR(常駐プログ ラム)。

2。 RsKey独自の機械語ファイル

RsKey付属の機械語ローダがロードと解放をおこなう機械語ファイル。

ー度ロードされてしまえば、どちらのタイプもRsKeyからは見分ける ことはできません。両者の処理部分は、RsKeyからはまったく同等に 見えます。したがって、2つの種類のサブモジュールを同時に使用しても、 データはサブモジュール間を問題なく移動できます。
LISTSUB. EXEで使用モジュール名を表示させると、機械語サブ モジュール名の後ろにはアスタリスク(\*)が付けられます。

## **9。6。1 MS-DOS TSRサブモジュール**

MS-DOSのTSRで実現されるサブモジュールです。サブモジュール 自身が、常駐、及び、解放をおこなう部分を持ち、単独で実行できる. EXEか、. COMファイルです。通常、Cで記述されるので. EXE ファイルになります。

## 特徴

1。 どんな小さな処理を行っていても、作成の仕方によってはかなり常 駐サイズが大きくなります。

2。 複雑な処理をおこなうサブモジュールを作成するのに適しています。

3。 実行時、コマンドラインからオプション指定をします。ほとんどの サブモジュールはコマンドラインオプションを受け付けます。

R s K e y とサブモジュールはメモリ上では別々の位置( 異なるセグメ ント)に置かれます。サブモジュール起動時にR s K e y とリンクするこ とでデータの受け渡しがおこなえるようになります。

## 9。6。2 機械語サブモジュール

データ処理部だけから構成されるサブモジュールです。MS-DOSの実 行ファイル形式にはなっていないので、自分自身では実行できません。R sKey付属の機械語ローダで実行したり(常駐させたり)、終了(解 放)させたりします。

機械語サブモジュールは、RsKeyと同じメモリ上(同じコードセグメント)に置かれます。このため、このタイプのサブモジュールを使用する場合、RsKey起動時にRsKey内部に機械語領域を確保しなければなりません。

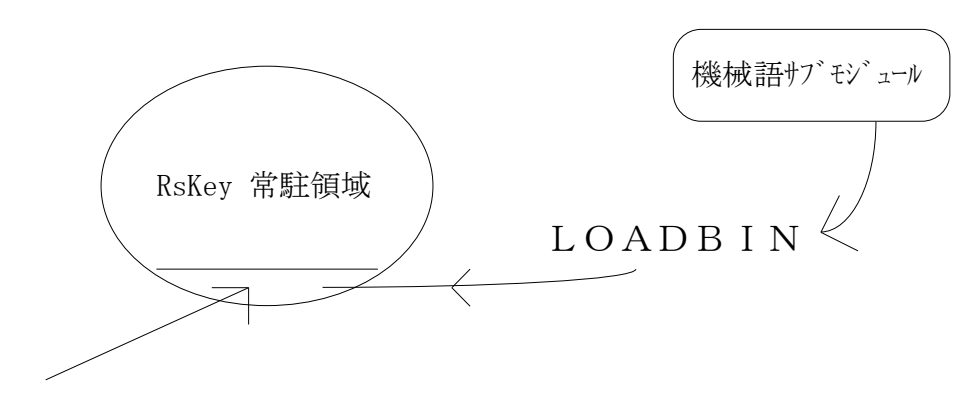

機械語領域

この確保した領域に、添付の機械語ローダ LOADBIN. EXE は 機械語ファイルをロードします。

ある程度のオーバヘッドはあるものの、基本的には処理部だけで構成され るため、簡単な処理ならば100バイト前後のメモリしか消費しません。 このため、行データのフィルタ、文字変換といった簡単な処理をメモリ 消費を最小限におさえて実行できます。

機械語ファイルをRsKeyにロードするには、ローダ Ioadbin をファイル名を指定して実行します。

> | o a d b i n ー f <機械語ファイル>

もし、機械語用の領域が確保されていなかったり、スペースが不足してい るとエラーメッセージを表示します。

ー | オプションをつかって、

> loadbin -f < 7r / h > -1

とすると、ファイルについての情報を表示できます。

通常、機械語ファイルの拡張子 . bin です。

例えば、AAA、BBBという常駐型のモジュール、aaa, bbbという機械語モジュールをロードしたければ、

>AAA >loadbin —faaa >BBB >loadbin —fbbb

などとします。

RsKeyは最後にロードした bbb モジュールにデータを最初に渡 し、その後、データはBBB, aaa, AAAの順でモジュール間を移動 します。

listsub を実行すると、

1. AAA 2. aaa\* 3. BBB 4. bbb\*

と表示されます。

解放するには、4番目の bbb から解放します。 モジュールが機械 語タイプならば、

>loadbin -r

とします。 ファイル名は必要ではありません。 Ioadbinが解放 すべき機械語モジュールを見つけだします。 ただし、Ioadbinは、 機械後ファイルをカレントディレクトリか環境変数PATHで指定されて いるディレクトリから探しだします。見つからなければエラーとなります。 ーfでファイル名を指定しておけば、このような問題は発生しません。 >loadbin —f¥rskey¥bb.bin —r

以下、

>BBB — r >loadbin — r >AAA — r

の順で解放します。 解放の順序を間違えると、エラーメッセージが表示 されます。